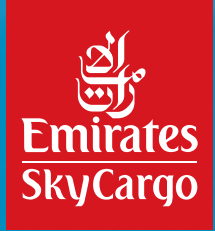

# e-Skycargo Booking Guide

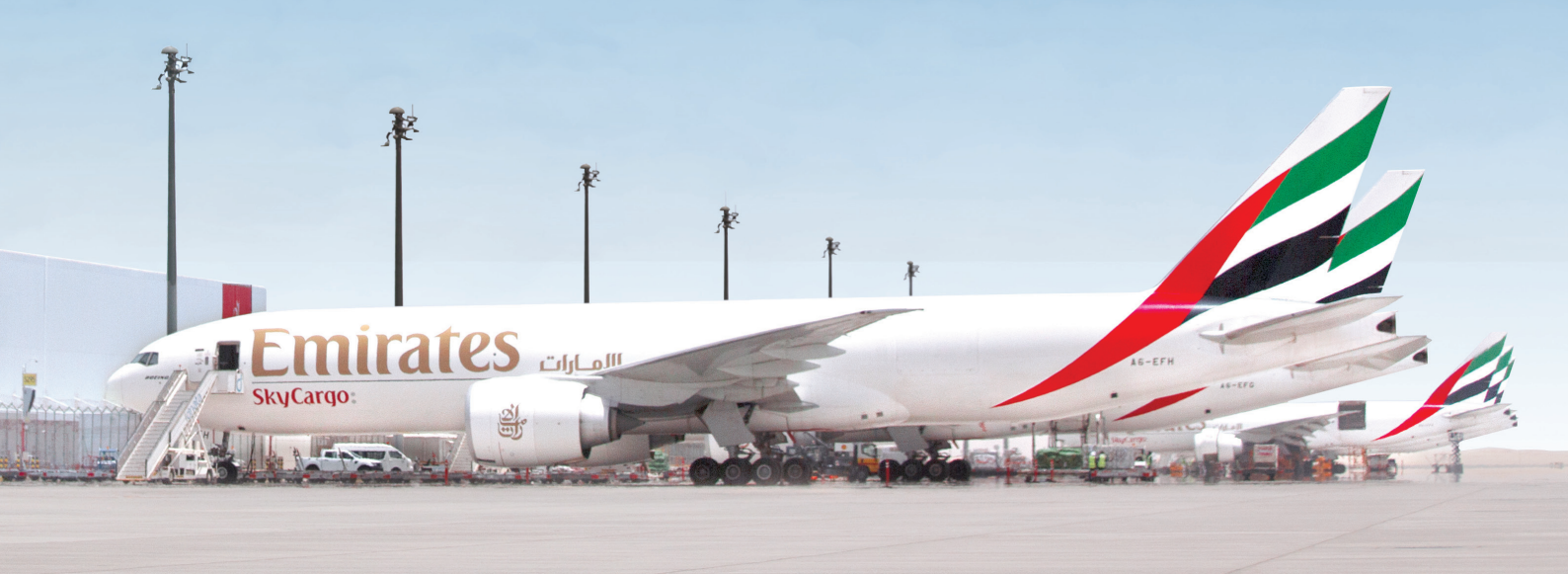

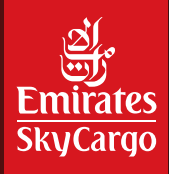

# Table of Contents

| 1.  | Creating a User ID |                                                           | 3  |  |  |
|-----|--------------------|-----------------------------------------------------------|----|--|--|
| 2.  | Assigr             | ning Stock                                                | 4  |  |  |
|     | 2.1                | IATA - Emirates SkyCargo Customer                         | 4  |  |  |
|     | 2.2                | Non-IATA - Emirates SkyCargo Customer                     | 4  |  |  |
| 3.  | Creati             | ng a booking                                              | 4  |  |  |
|     | 3.1                | Quote 'n' Book                                            | 4  |  |  |
| 4.  | Booki              | ng Details                                                | 7  |  |  |
|     | 4.1                | Entering the Correct Goods Description and Commodity Code | 7  |  |  |
|     | 4.2                | Entering the Correct Special Handling Code (SHC)          | 10 |  |  |
|     | 4.3                | E-Freight                                                 | 9  |  |  |
|     | 4.4                | Secured Cargo                                             | 9  |  |  |
|     | 4.5                | Choosing the Appropriate Product Code                     | 9  |  |  |
| 5.  | Detail             | ed Inquiry Booking                                        | 10 |  |  |
|     | 5.1                | Dimensions                                                | 10 |  |  |
|     | 5.2                | Shipper and Consignee Details                             | 11 |  |  |
|     | 5.3                | Itinerary and Allotments                                  | 11 |  |  |
|     | 5.2                | Accounting Identifier                                     | 12 |  |  |
| 6.  | Reboo              | oking or Cancelling your Shipments                        | 12 |  |  |
| 7.  | Addin              | g House Air Waybill (HAWBs)                               | 13 |  |  |
| 8.  | Execu              | iting Air Waybills (AWBs) on e-SkyCargo                   | 14 |  |  |
| 9.  | Detail             | Detailed Inquiry Features                                 |    |  |  |
|     | 9.1                | Saving Templates                                          | 16 |  |  |
|     | 9.2                | Dimensions Upload Template                                | 17 |  |  |
| 10. | Suppo              | Support and Queries                                       |    |  |  |

2

 $\rightarrow$ 

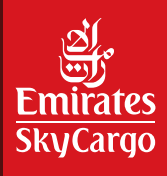

## 1. Creating a User ID

- i. Go to SkyCargo.com
- ii. Click on "Login" on the top right corner.

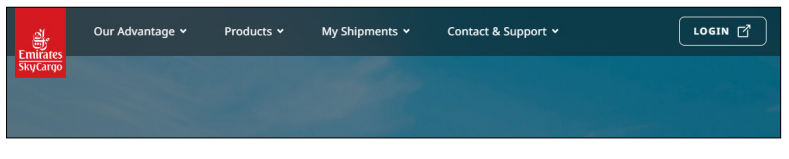

iii. You will be directed to our registration page. Click on "Register".

| Arr Sectors |                                                    |  |                                  |                |                                                                                                    | SIGN IN                                                                                                    |
|-------------|----------------------------------------------------|--|----------------------------------|----------------|----------------------------------------------------------------------------------------------------|----------------------------------------------------------------------------------------------------|
|             | Search & Track                                     |  | User Name<br>ENTER YOUR USERNAME |                | e-SKYCARGO                                                                                                    |                                                                                                    |
|             | Boc. No. • Doc. No. eg: 17602286011                |  | Password                         |                | Welcome to the registered<br>user services.                                                                                                    |                                                                                                    |
|             | Origin                                             |  | Destination                      | fm not a robot | NGAPTONA<br>Printer Terma                                                                                                    | Log in to access the complete suite of<br>transactional services that allow you to<br>make bookings on-line, submit and<br>print air waybills, file and track claims,<br>communicate with kow people. |
|             | Inter City or Arport Date Sho By Thu, OL Oct. 2024 |  | Login                            |                | automatically set up your default<br>contact details to receive automatic<br>notifications on the movement of your<br>shipment and track each consignment<br>through every stage of its lourney. |                                                                                                    |
|             | Goods Description                                  |  | Commodity Code                   | Register no    | w!                                                                                                    |                                                                                                    |

iv. Click on Register again.

| Individual User                                                               |
|-------------------------------------------------------------------------------|
| Choose this option to register if you are an<br>individual shipper, consignee |
| Register                                                                      |

v. Complete the form by entering information like your username, password, e-mail, default airport and other personal information like your first and last name along with your address.

| Declaration                                                   |                              |  |               |  |
|---------------------------------------------------------------|------------------------------|--|---------------|--|
| I agree to the Terms and Conditions for registration process. |                              |  |               |  |
| I'm not a robot                                               | reCAPTCHA<br>Privacy - Terma |  |               |  |
|                                                               |                              |  | Cancel Submit |  |

- vi. Once completed, scroll down, agree on the terms and conditions and click on the "Submit".
- vii. You will receive a verification e-mail, on the e-mail address used during the registration process. Click on the link and your account will be verified.

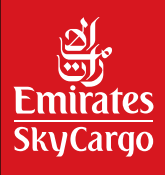

## 2. Assigning Stock

### 2.1 IATA - Emirates SkyCargo Customer

i. Provide the below information to: e-SkyCargo@emirates.com

| User ID                             | Entered during the registration process |
|-------------------------------------|-----------------------------------------|
| IATA CASS code                      | Registered with SkyCargo                |
| Customer Branch code (if available) | Assigned by Emirates SkyCargo           |

ii. The e-SkyCargo team will update the details and you will be able to assign your Air Waybill (AWB) stock for your shipments that are booked online.

#### 2.2 Non-IATA Emirates SkyCargo Customer

- i. You can proceed with booking online and you will be provided with a confirmation number referred to as "JRN".
- ii. The Emirates SkyCargo team will assist you in assigning the Air Waybill (AWB) number.
  - a. In cases where the Emirates SkyCargo station is not updated, the booking will be cancelled 48-24 hours before departure.

### 3. Creating a booking

#### 3.1 Quote 'n' Book

More convenient booking functionality, where you enter details and see the different options available.

- i. Login to Emirates SkyCargo using your registered user ID and password.
- ii. You will automatically be on the Quote 'n' Book screen or you can access Quote 'n' Book through the below path.

| Home Quote'n' Book - Detailed Enquiry My Documentation - My Shipments - Customer Relations Tools - Admin - | S455103<br>Tenant Admin |
|----------------------------------------------------------------------------------------------------|-------------------------|
|                                                                                                    |                         |
|                                                                                                    |                         |
|                                                                                                    |                         |

iii. You will be directed to our registration page. Click on "Register".

| l               | Find Offers               |       | Direct Bo          | oking |
|-----------------|---------------------------|-------|--------------------|-------|
| Origin          |                           | Desti | nation             |       |
| DUBAI DXB       |                           | Ente  | er City or Airport |       |
| Date            |                           |       |                    |       |
| Ship By         | Thu, 03 Oct, 2            | 024   |                    |       |
| Goods Descript  | ion                       |       | Commodity Code     |       |
|                 |                           |       |                    | C     |
| Pieces          | Weight                    |       | Volume             |       |
|                 |                           | К 🕶   |                    | CM 🔻  |
| Special Handlin | g Code <i>(Optional)</i>  |       |                    |       |
| You can add     | upto 9 SHCs E.g. PER , AV | 1.    |                    | C     |
| Product         |                           |       |                    |       |
| Product 🖸       |                           |       |                    |       |

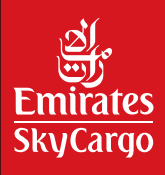

• If you require to create a detailed booking, example entering your allotment ID or if you already know what flight you need to book on, scroll down and click on "Detailed Enquiry".

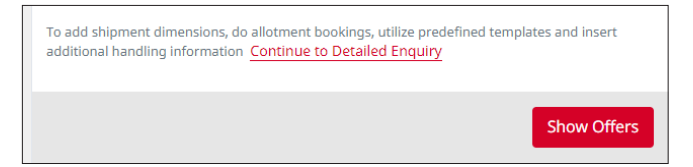

- iv. Enter the required details and click on "Show Offers" and the available flights will appear.
  - **Origin**: Where your shipment will depart from, you can type the IATA airport or city 3-letter codes or the city name.
  - **Destination**: Where your shipment will arrive, you can type the IATA airport or city 3-letter codes or the city name.
  - **Date**: Intended departure date of the shipment.
  - **Goods Description**: Enter a shipment description (1 word).
  - Commodity Codes: Select a relevant commodity code.
  - Pieces: Number of pieces.
  - Weight: Total weight of your shipment in kilogrammes (kg).
  - **Volume**: Automatically computed in cubic metres (CBM).
  - Special Handling Code: Select applicable special handling code.
  - **Product**: Select applicable product code.

| Find Offers                                       |                                                              | _                       | Di                     | rect Bookiı   | ng        |      |
|---------------------------------------------------|--------------------------------------------------------------|-------------------------|------------------------|---------------|-----------|------|
| Origin                                            |                                                              | Destir                  | nation                 |               |           |      |
| DUBAI DXB                                         |                                                              | Ente                    | r City or Ai           | irport        |           |      |
| Date                                              |                                                              |                         |                        |               |           |      |
| Ship By                                           | Thu, 03 Oct, 2024                                            |                         |                        |               |           |      |
| Goods Description                                 |                                                              |                         | Commo                  | dity Code     |           |      |
|                                                   |                                                              |                         |                        |               |           | ß    |
| Pieces                                            | Weight                                                       |                         | Volume                 |               |           |      |
|                                                   |                                                              | К 🕶                     |                        |               | 0         | CM 🗸 |
| Special Handling Code                             | e (Optional)                                                 |                         |                        |               |           |      |
| You can add upto 9                                | SHCs E.g. PER , AVI.                                         |                         |                        |               |           | ď    |
| Product                                           |                                                              |                         |                        |               |           |      |
| Product                                           |                                                              |                         |                        |               |           | ß    |
| To add shipment dimer<br>additional handling info | nsions, do allotment book<br>prmation <u>Continue to D</u> o | ings, util<br>etailed E | ize predefi<br>inquiry | ned templates | and inser | t    |
|                                                   |                                                              |                         |                        | S             | how Of    | fers |

v. Select the desired flight by clicking on "Select".

|                                                  |                                                   | CO2 Emission 160  | 07 Hour(s) 20 Minute<br>(0 St | e(s)<br>op) |
|--------------------------------------------------|---------------------------------------------------|-------------------|-------------------------------|-------------|
| DXB PK 9278<br>1:45 PM   09 Oct 1:05 AM   10 Oct |                                                   |                   |                               |             |
| Emirates AirFreight<br>Know More +               | Flight Details   (All incl.) Rate Per Kg 45.35AED | Total Charge 4,53 | 5.00 <sub>AED</sub> Sel       | ect         |

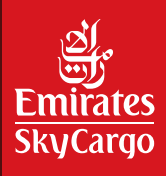

vi. Click on "Assign from Stock" to utilise one of your Air Waybills (AWBs).

| DUBAI (DXB) ······ HONG KONG (H                     | G) Ship By: Mon, 7 Oct 2024      |                                                 |
|-----------------------------------------------------|----------------------------------|-------------------------------------------------|
|                                                     | Show Details 🔻                   |                                                 |
|                                                     | CO2 E                            | mission 160 07 Hour(s) 20 Minute(s)<br>(0 Stop) |
| EK 9278<br>DXB<br>1:45 PM   09 Oct 1:05 AM   10 Oct |                                  |                                                 |
|                                                     | Flight Details 🔻                 |                                                 |
| Emirates AirFreight<br>Know More 👻                  | (All incl.) Rate Per Kg 45.35AED | Total Charge 4,535.00AED                        |
| Actual Charges to be paid 4,535.00AE                | Show Details +                   |                                                 |
| Document Details                                    |                                  | ^                                               |
| Cargo Type Doc. Typ                                 | Doc. Prefix Doc. No.             |                                                 |
| Hard Freight                                        | ▼ 176 - UNK                      | Assign from Stock                               |
| Handling Info & Remarks                             |                                  | ^                                               |

vii. Add any remarks if required and click on "Continue".

| Handling Info & Remarks                                           |        |          |  |  |
|-------------------------------------------------------------------|--------|----------|--|--|
| Note: Remarks entered under "USR" will not be printed on the AWB. |        |          |  |  |
| Remark Type                                                       |        |          |  |  |
| USR   Add remark                                                  |        |          |  |  |
| Add Another Remark                                                |        |          |  |  |
|                                                                   | Cancel | Continue |  |  |

viii. View the applicable freight rate and other charges by clicking on "Show Details".

|                                                    |                             | CO2 Emission 160 07 Hour(s) 20 Minute(s)<br>(0 Stop) |
|----------------------------------------------------|-----------------------------|------------------------------------------------------|
| DXB C 0278<br>1:45 PM   09 Oct 1:05 AM   10 Oct    |                             |                                                      |
| Emirates AirFreight<br>Know More +                 | Flight Details • (All Incl. | ) Rate Per Kg 45.35AED Total Charge 4,535.00AED      |
| Actual Charges to be paid 4,535.00AED Hide Details |                             |                                                      |
| Freight Charges                                    | Prepaid                     | Charges Collect                                      |
| Weight Charges                                     | 4,020.00 AED                | 00.00 HKD                                            |
| Valuation Charges                                  | 00.00 AED                   | 00.00 HKD                                            |
| Export Charges                                     | Prepaid                     | Charges Collect                                      |
| GENERAL HANDLING                                   | 30.00 AED                   | 00.00 HKD                                            |
| AIR WAYBILL/SHIPMENT RECORD PREPARATION FEE        | 50.00 AED                   | 00.00 HKD                                            |
| FUEL SURCHARGE DUE ISSUING CARRIER                 | 435.00 AED                  | 00.00 HKD                                            |
| TOTAL                                              | 4,535.00 AED                | 00.00 HKD                                            |

ix. Once you verify all the information, click on "Confirm".

| Order Details                                                 | ~       |
|---------------------------------------------------------------|---------|
| Handling Info & Remarks                                       | ~       |
| By clicking on Confirm, I agree with the Terms and Conditions | Confirm |

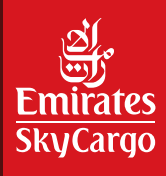

# 4. Booking Details

#### 4.1 Entering the Correct Goods Description and Commodity Code

The system will automatically offer you the most relevant commodity codes based on the goods description. In case you want to ship an aircraft engine.

- i. Type "Engine" in the Goods Description.
- ii. Click on the pop-out window icon highlighted below.

| Goods Description | Commodity Code |   |
|-------------------|----------------|---|
| ENGINE            |                | 3 |
|                   |                |   |

iii. The relevant options will show below, doube click on the commodity and it will be selected.

| Commodity Code |                                                                 |
|----------------|-----------------------------------------------------------------|
| ENGINE         | хQ                                                              |
| Code           | Description                                                     |
| 4616           | DIESEL ENGINES, PUMPSETS                                        |
| 9717           | AIRCRAFT ENGINES,AIRCRAFT,PARTS EXCL<br>FUSELAGES,WINGS,A/CRAFT |
| 4600           | ENGINES, TURBINES                                               |
| 4609           | INTERNAL COMBUSTION<br>ENGINES, TURBINES                        |
| 8800           | SURVEYING INSTRUMTS, ENGINEERING<br>INSTRUMENTS                 |
| 4108           | AIRCRAFT PARTS EXCL AIRCRAFT ENGINES                            |
| < 1 >          | CANCEL APPLY                                                    |

iv. In case you are not satisfied with the options, select all the text and then click on delete to reset the search.

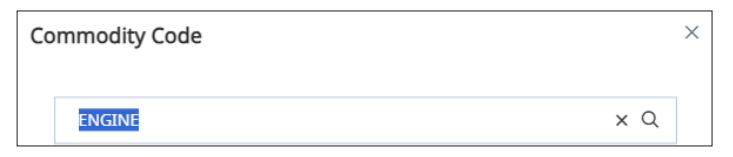

v. The commodity code search will be reset, and you can type in your new goods description or commodity code, before doube clicking on the required commodity.

| Commodity Code | ×                         |
|----------------|---------------------------|
| Type to search | Q                         |
| Code           | Description               |
| 0838           | ENDIVES, CELERY           |
| 0850           | MUSHROOMS, MUSHROOM SPAWN |
| 0866           | TAROS                     |
| 0880           | TOMATOES                  |
| 0885           | SOUPS                     |
| 0898           | ****YEAST - INACTIVE      |
| 0899           | YEAST                     |
| < 1 2 56 >     | CANCEL APPLY              |

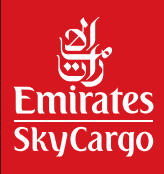

### 4.2 Entering the Correct Special Handling Code (SHC)

The special handling code entered will determine the service levels required for your shipment and product, in addition to impacting the freight rate and local other charges.

Below is a list of the most commonly used Special Handling Codes.

| Special Handling Code | Goods Description    |  |
|-----------------------|----------------------|--|
| ERT                   | 2°C to 25°C          |  |
| CRT                   | 15°C to 25°C         |  |
| COL                   | 2°C to 8°C           |  |
| FRO                   | -20°C                |  |
| PER                   | Perishable Cargo     |  |
| PIL                   | Pharmaceutical Cargo |  |
| SPX                   | Secured Cargo        |  |

#### To enter a Special Handling Code

i. Click on the pop-out window.

| Special Handling Code (Optional)        |           |
|-----------------------------------------|-----------|
| You can add upto 9 SHCs E.g. PER , AVI. |           |
|                                         | $\lambda$ |

ii. Search by Special Handling Code (SHC) if you are already aware of the SHC you want to use. Alternatively, you can type in the description and the most relevant SHC will pop up.

| Sp | ecial Handling Code |                                                           | × |
|----|---------------------|-----------------------------------------------------------|---|
|    | Type to search      | Q                                                         |   |
|    | Selected SHCs       |                                                           |   |
|    | SHC Codes           | SHC Description                                           |   |
|    | ACT                 | Active Temperature<br>Controlled System<br>[+15 to +25 C] |   |
|    | ADX                 | Airport to Door                                           |   |
|    | AOG                 | Aircraft on Ground                                        |   |
|    | ASH                 | Cremated Remains                                          |   |
|    |                     | Alternate Security                                        |   |
|    |                     | CANCEL APPLY                                              |   |

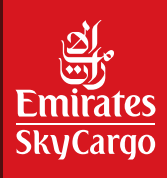

iii. You can select more than one SHC, by clicking once on the relevant SHC and it will be added to the list.

| Sp | ecial Handling Code       |                                           |                               | × |
|----|---------------------------|-------------------------------------------|-------------------------------|---|
|    | PER                       |                                           | ×Q                            | ] |
|    | Selected SHCs COL * PER * |                                           |                               |   |
|    | SHC Codes                 | SHC Descr                                 | iption                        |   |
|    | PER                       | Perishable                                | Cargo                         |   |
|    | ACT                       | Active Temp<br>Controlled<br>[+15 to +25  | perature<br>System<br>C]      | I |
|    | ASM                       | Alternate S<br>Measures a<br>for ShiptS t | ecurity<br>is per MSP<br>o US |   |
|    |                           | Bulk Holtiza                              | tion                          | 1 |
|    |                           | CANCEL                                    | APPLY                         |   |

#### iv. The selected SHCs will appear.

| Special Handling Code (Optional) |   |
|----------------------------------|---|
| COL X PER X                      | Ľ |
|                                  |   |

#### 4.3 E-Freight

Specific Special Handling Codes (SHCs) for E-Freight.

| Туре                                          | Applicable SHC |
|-----------------------------------------------|----------------|
| e-AWB neither documents nor pouch             | EAW            |
| e-AWB with either documents or pouch attached | EAW            |

#### 4.4 Secured Cargo

To indicate that cargo is already screened, and to avoid additional screening charges, Special Handling Code (SHC) "SPX" must be entered.

#### 4.5 Choosing the appropriate product code

The list of products available will depend on the commodity codes and special handling codes (SHCs) selected in addition to the origin and destination.

#### To enter a Special Handling Code

i. Click on the pop-out window.

| Product |        |
|---------|--------|
| Product | L<br>L |
|         | 7      |

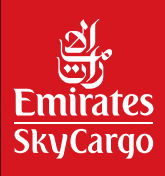

ii. In our example, our commodity is "Tomato", hence the below products are available to select from:

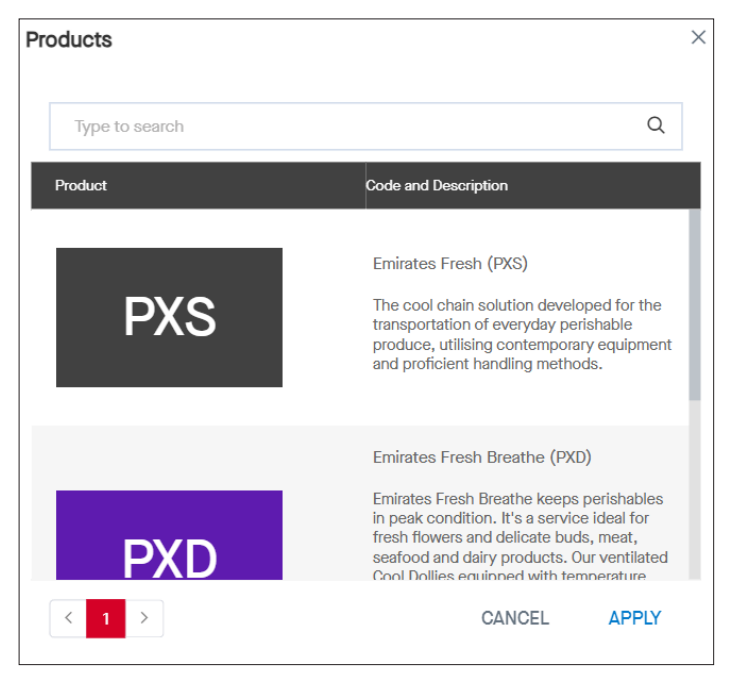

### 5. Detailed Inquiry Booking

After scrolling down on the Quote 'n' Book page and clicking on detailed inquiry, you will be directed to the detailed inquiry booking page. This allows you to add and complete all your booking details in one step.

There are additional details available on the detailed inquiry booking page like:

#### 5.1 **Dimensions**

i. Could be entered individually per piece or through our upload template feature.

| Dimensions 0          | ULD Informat    | tion 0           |                |                   |
|-----------------------|-----------------|------------------|----------------|-------------------|
| Total Pieces          |                 | Total Weight (K) |                | Total Volume (CM) |
| 0                     |                 |                  |                | 0                 |
| Download Dime         | nsion Upload Te | emplate          |                | Upload Dimension  |
| DIMENSION 1<br>Pieces | Weight per piec | e (K)            | Total Weight ( | (K)               |
| Length                | Width X         | Height           | Unit           | Volume (CM)<br>0  |
| Tiltable              |                 |                  |                | Cancel Save       |
|                       | A               | dd Next Dim      | ension Details |                   |

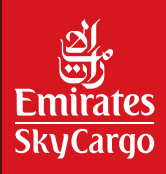

### 5.2 Shipper and Consignee Details

| Shipper Det                | ails      |               | Consignee Details         |
|----------------------------|-----------|---------------|---------------------------|
| Select from Address Bo     | ok 🖪      |               | Clear All Fields          |
| Shipper Name               |           | Company       | Name (Optional)           |
| Street Address             |           | Street Add    | iress2 (Optional)         |
| Street Address3 (Optional) |           | Place/Loca    | ation                     |
| P.O. Box (Optional)        | Pincode/Z | ip (Optional) | State/Province (Optional) |
| City Code (Optional)       | City Name | s             | Country                   |
| Email (Optional)           |           | Phone No.     | . (Optional)              |
|                            |           | +             |                           |
| Save To Address Book       | Delete    | Car           | ncel Save and Continue    |

### 5.3 Itinerary and Allotments

i. Directly entering the flight number and date, along with the board and off point.

| Itinerary - 01                |               |               |              |   |
|-------------------------------|---------------|---------------|--------------|---|
| Carrier - Flight Number - Suf | fix           | Date          |              |   |
| EK -                          | -             | Thu, 03 Oc    | t, 2024      |   |
| Board Point                   | Off Point     |               | Allotment ID |   |
| DUBAI DXB                     | HONG KONG     | HKG           |              | • |
|                               | Select from F | Flight List 🗗 |              |   |
|                               | Add Another   | Flight Sector |              |   |

ii. Click on "Select From Flight List" to view available flights in a table format, and double click on the desired flight, and select a relevant Allotment ID if available.

| Flights   |           |                    |                    |
|-----------|-----------|--------------------|--------------------|
| EK-       |           |                    | ×Q                 |
| Flight    | From → To | Depart             | Arrive             |
| EK-0384   | DXB-HKG   | 20/Mar/24<br>03:05 | 20/Mar/24<br>17:40 |
| EK-0382   | DXB-HKG   | 20/Mar/24<br>03:30 | 20/Mar/24<br>14:45 |
| EK-0380   | DXB-HKG   | 20/Mar/24<br>10:40 | 20/Mar/24<br>21:50 |
| EK-9278   | DXB-HKG   | 20/Mar/24<br>13:45 | 21/Mar/24<br>00:55 |
| EK-0384   | DXB-HKG   | 21/Mar/24<br>03:05 | 21/Mar/24<br>17:40 |
| EK 0000   | DVD UVO   | 21/Mar/24          | 21/Mar/24          |
| < 1 2 3 > |           | CANC               | EL APPLY           |

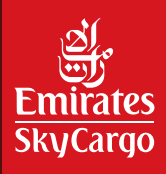

- iii. After selecting the flight, click on "Add Another Flight Sector" to add additional segments.
- iv. Freighter operated flights arrive and depart from DWC and will require a trucking leg to be added in "Add Another Flight Sector" to truck the shipment to DXB for onward passenger flights.

#### 5.4 Accounting Identifier

For contracts that are filed with an accounting code (if applicable), enter the accounting information and the applicable rates will be offered.

| Accounting Information (Optional) |                        |   |
|-----------------------------------|------------------------|---|
| Identifier                        | Information            |   |
| Select                            | •                      | × |
| Add Another                       | Accounting Information |   |

### 6. Rebooking or Cancelling your Shipments :

In case you require to change your shipment flight details, follow the below steps:

i. Navigate to "Manage Bookings".

| Home Quote 'n' Book - Detailed Enquiny Value Added Services My Documentatio    | ion • My Shipments • Customer Relations Tools • Admin • | C EQALIALOWA Standard User |
|--------------------------------------------------------------------------------|---------------------------------------------------------|----------------------------|
| 🕥 Solphert, Deskis 🚯 Yew Offers 🕢 Selected Differ 🔹 Confirms Order 😒 Yew Order | Manage Bookings<br>Billing                              | Clear All Fields           |

ii. A list of all your bookings will appear. Click on "View Shipment" to amend or cancel the shipment.

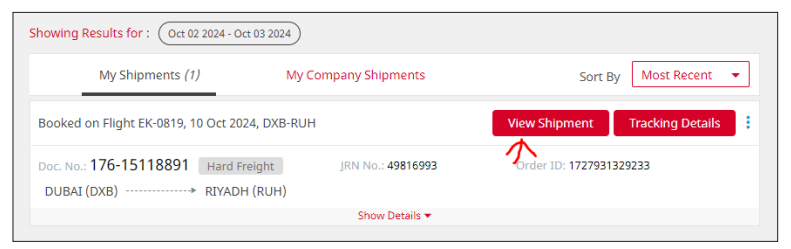

iii. To cancel your shipment, click on "Cancel Order". To change your shipment booking details, click on "Modify".

|                                |                                                                       |                                                                                          | New Enquiry Modify Cancel Order Select Alternate Offer |
|--------------------------------|-----------------------------------------------------------------------|------------------------------------------------------------------------------------------|--------------------------------------------------------|
| lithium battery-powered equipm | ient >> Read More                                                     |                                                                                          |                                                        |
|                                | Your order is confirmed<br>Shipment is not ready for Movement         | Created Date<br>08:55, Thu, Oct 03 2024                                                  |                                                        |
|                                |                                                                       | 1                                                                                        |                                                        |
|                                | Doc. No.: 176-15118891 Hard Height<br>DUBAI (DXB) ······ RIYADH (RUH) | JRN No.: 49810993 Order ID: 1727931329233<br>Ship By: Thu, 10 Oct 2024<br>Show Details + |                                                        |
|                                | Conference<br>DX8                                                     | (OZZ Emission) 01 Hour(s) 55 Minuzo(s)<br>(0 Scop)                                       |                                                        |
|                                | Emirates AirFreight<br>Know More +                                    | Flight Details +<br>(All Incl.) Rate Per Kg 7:55AED Total Charge 755:00AED               |                                                        |

- iv. You will be directed to a detailed booking page where you can change your origin, destination, date, commodity, special handling code, product and flight details.
- v. Once you update the required details, click on "Update" and you will be guided through the booking process to confirm your new shipment details.

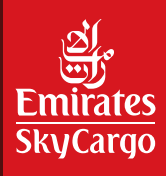

# 7. Adding House Air Waybills (HAWBs)

To add or amend House Air Waybill (HAWB) follow the below steps.

i. Navigate to "House Air Waybill".

| Home Quote 'n' Book 🝷 Detail        | ed Enquiry Valu | ie Ado | ded Services | My Documentation 👻 My Ship | ments 🝷 Customer Relations 🛾 | īools 👻 |
|-------------------------------------|-----------------|--------|--------------|----------------------------|------------------------------|---------|
|                                     |                 |        |              | Air Waybill                |                              |         |
| attery-powered equipment >> Read Mo | ore             |        |              | House Air Waybill          |                              |         |
|                                     | Course 0 To     | l-     |              | Document Pouch             |                              | Sche    |
|                                     | Search & Ir     | аск    |              | Manage Delivery            |                              |         |
|                                     | Doc. No.        | •      | Doc. No. e.  | Print Barcode              | Search                       | Orig    |
|                                     |                 |        |              | Other Customs Information  |                              |         |
|                                     |                 |        |              | Create Service Requests    |                              | En      |
|                                     |                 | Fin    | d Offers     | Track Service Requests     | ect Booking                  | Dest    |

ii. Click on "View Shipment" list.

| Home Quote 'n' Book 👻 Detailed Enquiry Value Ada                                                   | ded Services My Documentation + My Shipments +                     | Customer Relations Tools - Admin -             |  |
|----------------------------------------------------------------------------------------------------|--------------------------------------------------------------------|------------------------------------------------|--|
| ry-powered equipment >> Read More                                                                  |                                                                    |                                                |  |
| Process HAWB Documentation using a                                                                 | any one of the suitable option                                     |                                                |  |
|                                                                                                    | C C                                                                |                                                |  |
| Add or Amend HAWB                                                                                  | My Shipment List                                                   | Direct HAWB Documentation                      |  |
| Add or amend HAWB documentation with<br>AWB No. or JRN No. or Order ID<br>Doc. No.    176-12345678 | Find your shipment from the list and proceed to HAWB documentation | Start direct HAWB Documentation for a shipment |  |
| Continue                                                                                           | View Shipment List                                                 | Create New HAWB                                |  |

iii. A list of bookings made by yourself, and your company would appear below, select the desired one and click on"Create HAWB", ensuring you have already executed your Air Waybill.

| My Shipments (1)             | My Company Shipments |                   | Sort By Most Recent 🔻   |
|------------------------------|----------------------|-------------------|-------------------------|
| Booked on Flight EK-0819, 10 | Oct 2024, DXB-RU     | н                 | Create HAWB             |
| ос. No.: 176-15118891        | Hard Freight         | JRN No.: 49816993 | Order ID: 1727932319860 |
| DUBAI (DXB)>                 | RIYADH (RUH)         | Show Details 👻    | AWB                     |

iv. You will be directed to screen where you can enter all your House Air Waybill (HAWB) details under the New HAWB tab.

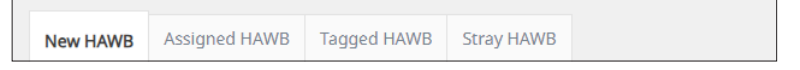

v. Once you have entered all your details, click on "Submit HAWB".

For recurring shipments with the same details, click on "Save as New Template" and the template will be saved for future use.

|                 |                      | Cancel | Submit HAWB |  |
|-----------------|----------------------|--------|-------------|--|
| Update Template | Save As New Template |        |             |  |

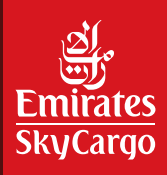

# 8. Executing Air Waybills (AWBs) on e-SkyCargo

e-SkyCargo allows you to add your House Air Waybill (HAWB) details and complete your Air Waybill (AWB) execution online.

To complete your Air Waybill (AWB) execution online.

i. Click on My Documentation>Air Waybill.

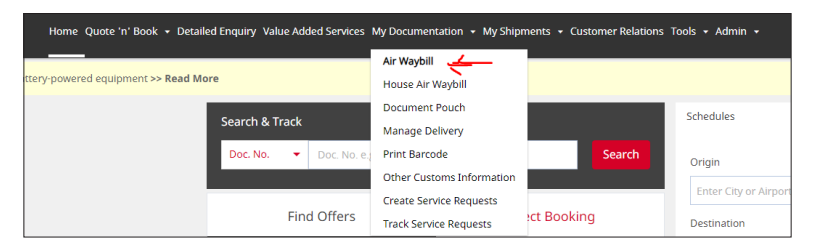

ii. If you already know the Air Waybill (AWB) number of the shipment you want to execute, enter it directly in the first card.

Alternatively, you can click on "View Shipment List" to view the Air Waybills (AWBs) booked by you and others under your company branch code. Direct AWB Documentation is an option where you can book and execute your Air Waybills (AWBs) in one go.

| Process AWB Documentation using a                                                    | ny one of the suitable option                                        |                                                                                             |
|--------------------------------------------------------------------------------------|----------------------------------------------------------------------|---------------------------------------------------------------------------------------------|
|                                                                                      | O DO                                                                 | Ē                                                                                           |
| Pre-Existing Booking or AWB                                                          | My Shipment List                                                     | Direct AWB Documentation                                                                    |
| Start or amend AWB documentation with<br>AWB No. or JRN No. or Order ID.<br>Doc. No. | Find your shipment from the list and<br>proceed to AWB documentation | Start direct AWB Documentation for a<br>shipment that does not have pre-existing<br>booking |
| Continue                                                                             | View Shipment List                                                   | Create New AWB                                                                              |

iii. After clicking on View Shipment List, a list of all the shipments booked by you and others under your company branch code will appear. To start the Air Waybill (AWB) execution process, click on "Create AWB" for the desired shipment.

| My Shipments <i>(1)</i>                          | My Company Shipments                  | Sort By Most Recent 🔻   |
|--------------------------------------------------|---------------------------------------|-------------------------|
| Booked on Flight EK-0819, 10 Oct 2               | 024, DXB-RUH                          | Create AWB              |
| Doc. No.: 176-15118891 Hard<br>DUBAI (DXB) RIYAE | Freight JRN No.: 49816993<br>DH (RUH) | Order ID: 1727931329233 |
|                                                  | Show Details 💌                        |                         |

iv. You will be asked to review and add all your shipment-related details, like origin, destination, date, goods description, commodity, pieces, weight, special handling code, product, shipper and consignee details as well as flight details.

Once completed, click on "Rates and Other Information" to review rate-related details or "Skip to Summary and Declaration" to complete the process faster.

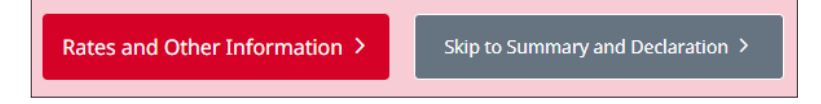

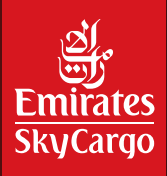

v. Scroll down and click on "Summary and Declaration", once you have completed verifying the rate and other charges details.

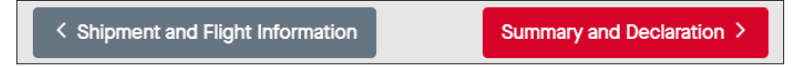

vi. Once on the Summary and Declaration page, scroll down and click on I agree to the Air Waybill Terms and Conditions.

You will have the option of previewing the Air Waybill (AWB) or you can directly click on Submit AWB to complete process.

| ✓ I agree to the Air Waybill Terms and C | onditions                   |                      |
|------------------------------------------|-----------------------------|----------------------|
| < Rates and Other Information            |                             | Submit AWB           |
|                                          | AWB Preview Update Template | Save as New Template |
|                                          |                             |                      |

Option to preview Air Waybill (AWB) before execution "AWB Preview".

| 176                                                                               | DXB             | 15118891               |                               |                                                                                                    |                                            | 176 - 15118891                                                                                |
|-----------------------------------------------------------------------------------|-----------------|------------------------|-------------------------------|----------------------------------------------------------------------------------------------------|--------------------------------------------|-----------------------------------------------------------------------------------------------|
| Shipper<br>ALI<br>DUBAI<br>DUBA<br>AE                                             | 's Name a       | and Address            |                               | Shipper's Account Number                                                                                                    | Not negotiable<br>Air Waybill<br>Issued by | EMIRATES AIRLINE<br>GROUP HOD AIRPORT ROAD<br>PO 80X: 686 DEIRA DUBAI<br>UNITED ARAB EMIRATES |
|                                                                                   |                 |                        |                               |                                                                                                    | Copies1,2 and 3 of this Air                | Waybill are originals and have the same validity.                                             |
| Consignee's Name and Address<br>MOHAMED<br>RIYADH<br>RIYADH<br>SA                 |                 |                        | (Consignee's Account Number   | If it is speed that the goods decrobed herein are accepted in page-ref good offer and condition (storest are<br>low of the speed of the speed of the speed of the speed of the speed of the speed of the<br>speed of the speed of the speed of the speed of the speed of the speed of the speed of the<br>speed of the speed of the speed of the speed of the speed of the speed of the speed of<br>the speed of the speed of the speed of the speed of the speed of the speed of the<br>speed of the speed of the speed of the speed of the speed of the speed of the<br>UNITATION OF LIABULTY. Speed may hor speed and the speed of the speed of the speed of the<br>speed of the speed of the speed of the speed of the speed of the speed of the<br>speed of the speed of the speed of the speed of the speed of the speed of the speed of the<br>speed of the speed of the speed of the speed of the speed of the speed of the<br>speed of the speed of the speed of the speed of the speed of the speed of the<br>speed of the speed of the speed of the speed of the speed of the speed of the speed of the<br>speed of the speed of the speed of the speed of the speed of the speed of the speed of the speed of the<br>speed of the speed of the |                                            |                                                                                               |
| ssuing Carnier's Agent Name and City<br>BARWILL DUBAI LLC.<br>DUBAI               |                 | Accounting Information |                               |                                                                                                    |                                            |                                                                                               |
| Agent's<br>864700                                                                 | s IATA Co<br>)9 | le                     | Account No.<br>8647009        |                                                                                                    |                                            |                                                                                               |
| Airport of departure (Addr. of first Carrier) and requested Routing<br>DUBAI INTL |                 | Reference Number       | Optional Shipping Information |                                                                                                    |                                            |                                                                                               |

vii. Once you click on "Submit AWB", you will be directed to a screen and confirmed that your Air Waybill (AWB) has been executed.

| AWB documentation completed succ                                 | essfully.         |                          |                            |
|------------------------------------------------------------------|-------------------|--------------------------|----------------------------|
|                                                                  |                   |                          | :                          |
| Doc. No.: 176-15118891 Hard Freight                              | JRN No.: 49816993 | Order ID: 1727932319860  |                            |
| DUBAI (DXB) ····· RIYADH (RUH)                                   | Ship By: Thu,     | 10 Oct 2024              |                            |
|                                                                  | Show Details 💌    |                          |                            |
| Confirmed<br>Ex 0819<br>DXB<br>7:10 AM   10 Oct 8:05 AM   10 Oct |                   | CO2 Emission - 01 Hour(s | ) 55 Minute(s)<br>(0 Stop) |
| Emirates AirFreight<br>Know More 👻                               | Flight Details 🔻  |                          |                            |

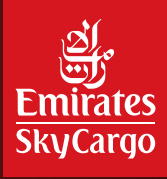

### 9. Detailed Inquiry Features

#### 9.1 Saving Templates

For shipments that are recurring and have the same information, you can save time and effort by saving a template.

i. Enter all your details in the detailed booking inquiry page, which can be accessed by clicking on "Detailed Enquiry".

ii. Click on "Save As New Template".

| Itinerary - 01                              |             |                   |   |  |  |  |
|---------------------------------------------|-------------|-------------------|---|--|--|--|
| Carrier - Flight Numb                       | er - Suffix | Date              |   |  |  |  |
| EK - 0674                                   | -           | Fri, 25 Oct, 2024 |   |  |  |  |
| Board Point                                 | Off Point   | Allotment ID      |   |  |  |  |
| DUBAI DXB                                   | MUMBAI B    | ом                | • |  |  |  |
|                                             | Select from | Flight List 🗗     |   |  |  |  |
|                                             | Add Anothe  | r Flight Sector   |   |  |  |  |
| Save Template Save As New Template Continue |             |                   |   |  |  |  |

iii. Enter a template name and it will be saved on your profile.

| Save Template |        | ×    |
|---------------|--------|------|
| Template Name |        |      |
| Template 1    |        |      |
|               |        |      |
|               | Cancel | Save |

iv. For future shipments with the same details, simply click on the template name from the right and all the details will be automatically populated.

| Templates            |     |  |  |  |
|----------------------|-----|--|--|--|
| Search Template      | Q   |  |  |  |
| New Shipment Details | >   |  |  |  |
| DXBBOM1              | Ø 🗊 |  |  |  |

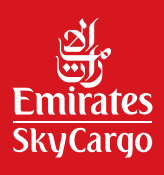

### 9.2 Dimensions Upload Template

Allows you to download a dimension upload template in Excel format, where you can enter all the details and upload it directly, eliminating the need to input each dimension individually and click "Save" for each one.

i. Click on "Download Dimension Upload Template".

| Dimensions 0          | ULD Inform    | nation 0          |                 |                   |
|-----------------------|---------------|-------------------|-----------------|-------------------|
| Total Pieces          |               | Total Weigh       | nt (K)          | Total Volume (CM) |
| 0                     |               |                   |                 | 0                 |
| Download Dime         | ension Upload | <u>  Template</u> |                 | Upload Dimension  |
| DIMENSION 1<br>Pieces | Weight per p  | iece (K)          | Total Weight    | (K)               |
| Length X              | Width         | Height<br>X       | Unit<br>CM 🔻    | Volume (CM)<br>0  |
| Tiltable              |               |                   |                 | Cancel Save       |
|                       |               | Add Next Din      | nension Details |                   |

ii. The same template will be downloaded, enter in the relevant details as below.

| No. of Pieces | Weight per<br>Piece (kg) | Length    | Width     | Height    | Unit        | Tiltable  |
|---------------|--------------------------|-----------|-----------|-----------|-------------|-----------|
| Mandatory     | Optional                 | Mandatory | Mandatory | Mandatory | Mandatory   | Mandatory |
| 2             | 20                       | 10        | 10        | 10        | Centimetres | Yes       |
| 1             | 100                      | 15        | 10        | 15        | Centimetres | Yes       |
| 5             | 30                       | 10        | 15        | 10        | Centimetres | Yes       |
|               |                          |           |           |           |             |           |
|               |                          |           |           |           |             |           |
|               |                          |           |           |           |             |           |

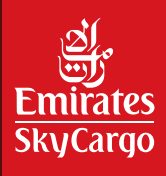

iii. Once completed, click on "Upload Dimension" and the dimension details will automatically populate.

| Total Piece | s                 | Total Weight (K            | ) To                 | otal Volume (CM        | )     |   |
|-------------|-------------------|----------------------------|----------------------|------------------------|-------|---|
| 4           |                   | 400                        | 0.                   | 018                    |       |   |
| ownload Dir | mension Uploa     | ad Template                | ->                   | Upload Dim             | ensio | n |
| DIMENSION   | N 1               |                            |                      | Ø                      | ī     |   |
| Pieces<br>1 | Weight (K)<br>200 | Dimension (CM)<br>20x20x20 | Volume (CM)<br>0.008 | Tiltable<br>Yes        |       |   |
| DIMENSION   | N 2               |                            |                      | Ø                      | Î     |   |
| Pieces<br>1 | Weight (K)<br>100 | Dimension (CM)<br>20x20x20 | Volume (CM)<br>0.008 | Tiltable<br>No         |       |   |
| DIMENSION   | N 3               |                            |                      | Ø                      | Î     |   |
| Pieces<br>2 | Weight (K)<br>100 | Dimension (CM)<br>10x10x10 | Volume (CM)<br>0.002 | Tiltable<br><b>Yes</b> |       | - |
|             |                   | Add Next Dimen             | sion Details         |                        |       |   |

### **10. Support and Queries**

For any queries, support and troubleshooting, contact the e-SkyCargo team at: e-SkyCargo@emirates.com

Be sure to include a complete screenshot of your screen to better assist you.

For more information on how to use the e-SkyCargo platform, view the videos available online at: https://www.skycargo.com/e-skycargo-training/